# 9800 WLC上でのGUI用RADIUS & TACACS+の & CLI認証の設定

| 内容                                                             |
|----------------------------------------------------------------|
| <u>はじめに</u>                                                    |
| 前提条件                                                           |
| <u>要件</u>                                                      |
| <u>使用するコンポーネント</u>                                             |
| <u>背景説明</u>                                                    |
| <u>設定</u>                                                      |
| <u>読み取り専用ユーザの制限</u>                                            |
| <u>WLC用のRADIUS認証の設定</u>                                        |
| RADIUS用のISEの設定                                                 |
| <u>TACACS+ WLCの設定</u>                                          |
| <u>TACACS+ ISEの設定</u>                                          |
| トラブルシュート                                                       |
| <u>WLC CLIを介したWLC GUIまたはCLI RADIUS/TACACS+アクセスのトラブルシューティング</u> |
| <u>ISE GUIを介したWLC GUIまたはCLITACACS+アクセスのトラブルシューティング</u>         |

## はじめに

このドキュメントでは、RADIUSまたはTACACS+外部認証用にCatalyst 9800を設定する方法について説明します。

## 前提条件

### 要件

次の項目に関する知識があることが推奨されます。

- Catalyst Wireless 9800設定モデル
- AAA、RADIUS、およびTACACS+の概念

使用するコンポーネント

このドキュメントの情報は、次のソフトウェアとハードウェアのバージョンに基づいています。

• C9800-CL v17.9.2

• ISE 3.2.0

このドキュメントの情報は、特定のラボ環境にあるデバイスに基づいて作成されました。このド キュメントで使用するすべてのデバイスは、クリアな(デフォルト)設定で作業を開始していま す。本稼働中のネットワークでは、各コマンドによって起こる可能性がある影響を十分確認して ください。

## 背景説明

ユーザがWLCのCLIまたはGUIにアクセスしようとすると、ユーザ名とパスワードの入力を求めら れます。デフォルトでは、これらのクレデンシャルは、デバイス自体に存在するユーザのローカ ルデータベースと比較されます。または、入力クレデンシャルをリモートAAAサーバと比較する ようにWLCに指示することもできます。WLCは、RADIUSまたはTACACS+を使用してサーバと 通信できます。

## 設定

この例では、AAAサーバ(ISE)上の2種類のユーザ、それぞれadminuserとhelpdeskuserが設定されます。これら のユーザは、それぞれのadmin-groupとhelpdesk-groupのグループに属しています。 admin-groupの一部であるユーザadminuserには、 WLCへのフルアクセス権が付与される必要があります。一方、helpdeskuserはhelpdesk-groupの一部で、WLCに対するモニタ権限の みを付与します。したがって、設定にアクセスすることはできません。

この記事では、最初にRADIUS認証用にWLCとISEを設定し、後でTACACS+用に同じ設定を行います。

#### 読み取り専用ユーザの制限

TACACS+またはRADIUSを9800 WebUI認証に使用する場合、次の制限があります。

• 特権レベル0のユーザが存在するが、GUIにアクセスできない

特権レベル1~14のユーザは、Monitorタブのみを表示できます(これは、ローカルで認証された読み取り専用ユーザの特権レベルに相当します)

特権レベル15のユーザはフルアクセスが可能

特権レベル15を持ち、特定のコマンドのみを許可するコマンドセットを持つユーザはサポートされません。ユーザは、引 き続きWebUIを使用して設定変更を実行できます

#### WLC用のRADIUS認証の設定

#### ステップ1:RADIUSサーバを宣言します。

#### <u>GUIから:</u>

まず、WLC上にISE RADIUSサーバを作成します。 これを行うには、https://<WLC-IP>/webui/#/aaaでアクセス可能なGUI WLCペー ジのタブServers/Groups > RADIUS > Serversを使用するか、Configuration > Security > AAA(WLC)に移動します(下図参照)。

| Q. Search Menu Items                   | Configuration * > Security * > AAA                                                                               |
|----------------------------------------|----------------------------------------------------------------------------------------------------|
| Dashboard         Image: Configuration | AAA Wizard      Servers / Groups     AAA Method List AAA Advanced      + Add × Delete                            |
| Administration →                       | RADIUS Servers Server Groups                                                                                     |
| C Licensing                            | TACACS+ Name Y Address Y Auth Port Y Acct Port Y                                                                 |
| X Troubleshooting                      | LDAP ISE-lab 10.48.39.134 1812 1813                                                                              |
|                                        | For Radius Fallback to work, please make sure the Dead Criteria and Dead Time configuration exists on the device |
| Walk Me Through >                      |                                                                                                    |
|                                        |                                                                                                    |
|                                        |                                                                                                    |
|                                        |                                                                                                    |

WLCにRADIUSサーバを追加するには、図の赤いフレームで囲まれたAddボタンをクリックします。これにより、スクリーンショ ットに示されたポップアップウィンドウが開きます。

| Q. Search Menu Items | Configuration * >        | Security * > AAA |                        |              |                  |   |
|----------------------|--------------------------|------------------|------------------------|--------------|------------------|---|
|                      | Create AAA Radius Server |                  |                        |              | ×                |   |
| Dashboard            | Name*                    | ISE-lab          | Support for CoA (i)    | ENABLED      |                  |   |
| Monitoring           | Server Address*          | 10.48.39.134     | CoA Server Key Type    | Clear Text 🔻 | )                |   |
| Real Configuration   | PAC Key                  | 0                | CoA Server Key (i)     |              | ]                |   |
| O Administration     | Кеу Туре                 | Clear Text 🔻     | Confirm CoA Server Key |              | ]                |   |
| C Licensing          | Key* (i)                 |                  | Automate Tester        | 0            |                  | т |
| X Troubleshooting    | Confirm Key*             |                  |                        |              |                  |   |
|                      | Auth Port                | 1812             |                        |              |                  |   |
|                      | Acct Port                | 1813             |                        |              |                  |   |
| Walk Me Through >    | Server Timeout (seconds) | 1-1000           |                        |              |                  |   |
|                      | Retry Count              | 0-100            |                        |              |                  |   |
|                      | Cancel                   |                  |                        |              | 🖂 Annhute Device |   |
|                      |                          |                  |                        |              | Apply to Device  |   |
|                      |                          |                  |                        |              |                  |   |
|                      |                          |                  |                        |              |                  |   |

このポップアップウィンドウでは、次の項目を指定する必要があります。

- サーバ名(ISEシステム名と一致する必要はありません)
- ・ サーバIPアドレス
- WLCとRADIUSサーバ間の共有秘密

認証やアカウンティングに使用されるポートなど、その他のパラメータも設定できますが、これらは必須ではなく、このドキュメ ントではデフォルトのままになっています。

CLIから:

#### <#root>

WLC-9800(config)#radius server

ISE-lab

WLC-9800(config-radius-server)#address ipv4

10.48.39.134

auth-port 1812 acct-port 1813
WLC-9800(config-radius-server)#key

Ciscol23

ステップ2:RADIUSサーバをサーバグループにマッピングします。

#### <u>GUIから:</u>

認証に使用できる複数のRADIUSサーバがある場合は、すべてのサーバを同じサーバグループにマッピングすることを推奨します 。WLCは、サーバグループ内のサーバ間で異なる認証のロードバランシングを行います。RADIUSサーバグループは、図に示すよ うに、ステップ1で説明したものと同じGUIページのServers/Groups > RADIUS > Server Groupsタブで設定します。

| Q Search Menu Items | Configuration * > Security | y~ > AAA                 |            |          |                         |
|---------------------|----------------------------|--------------------------|------------|----------|-------------------------|
| 🚃 Dashboard         | + AAA Wizard               |                          |            |          |                         |
| Monitoring >        | Servers / Groups AAA       | Method List AAA Advanced |            |          |                         |
| Configuration >     | RADIUS                     |                          |            |          |                         |
| O Administration    | TACACS+                    | Server Groups            |            |          |                         |
| C Licensing         | 1010                       | Name                     | Y Server 1 | Server 2 | Server 3                |
| X Troubleshooting   | LUAP                       | RADIUS-Group             | ISE-lab    | N/A      | N/A<br>1 - 1 of 1 items |
|                     |                            |                          |            |          |                         |
| Walk Me Through >   |                            |                          |            |          |                         |
|                     |                            |                          |            |          |                         |
|                     |                            |                          |            |          |                         |
|                     |                            |                          |            |          |                         |
|                     |                            |                          |            |          |                         |

サーバの作成では、次に示すAddボタン(前の図でフレーム化されています)をクリックすると、ポップアップウィンドウが表示 されます。

| ٩   | Search Menu Items | Config | uration * > Security * > AAA<br>Create AAA Radius Server | Group                                                                                                    |                 |                     |
|-----|-------------------|--------|----------------------------------------------------------|----------------------------------------------------------------------------------------------------|-----------------|---------------------|
|     |                   | + 4    | Name*                                                    | RADIUS-Group                                                                                             |                 |                     |
| C   |                   | Serve  | Group Type                                               | RADIUS                                                                                                   |                 |                     |
| Z,  |                   | ->     | MAC-Delimiter                                            | none v                                                                                                   |                 |                     |
| Ś   |                   | > R4   | MAC-Filtering                                            | none 🗸                                                                                                   |                 |                     |
| C   |                   | TA     | C Dead-Time (mins)                                       | 5                                                                                                    |                 | Server 3            |
| ×   |                   | LD     | Load Balance                                             | DISABLED                                                                                                 |                 | No items to display |
| 8.6 |                   |        | Source Interface VLAN ID                                 |                                                                                                    |                 |                     |
|     |                   |        | Available Servers                                        | Assigned Servers                                                                                         |                 |                     |
|     |                   |        |                                                          | ISE-lab     in       (     in       ()     (       ()     (       ()     (       ()     (       ()     ( |                 |                     |
|     |                   |        | Cancel                                                   | [                                                                                                    | Apply to Device |                     |
|     |                   |        |                                                          |                                                                                                    |                 |                     |

ポップアップでグループに名前を付け、目的のサーバを「割り当てられたサーバ」リストに移動します。

<u>CLIから:</u>

<#root>

-

#### WLC-9800(config)# aaa group server radius

#### RADIUS-Group

WLC-9800(config-sg-radius)# server name

#### <u>ISE-lab</u>

ステップ3:RADIUSサーバグループをポイントするAAA認証ログインメソッドを作成します。

<u>GUIから:</u>

\_

引き続きGUIページからhttps://<WLC-IP>/webui/#/aaa、AAA Method List > Authenticationタブに移動し、次の図に示すように認証方 式を作成します。

| Q      | Search Menu Items |        | Configuration * > Se             | ecurity * | >    | AAA                     |      |         |   |               |   |              |   |        |   |        |   |            |       |
|--------|-------------------|--------|----------------------------------|-----------|------|-------------------------|------|---------|---|---------------|---|--------------|---|--------|---|--------|---|------------|-------|
|        | Dashboard         |        | + AAA Wizard<br>Servers / Groups | AAA Me    | etho | od List AA/             | ۹ Ac | dvanced |   |               |   |              |   |        |   |        |   |            |       |
| 3<br>3 | Configuration     | ><br>> | Authentication                   |           | +    | - Add                   |      | ete     |   |               |   |              |   |        |   |        |   |            |       |
| Q      | Administration    | >      | Accounting                       |           |      | Name                    | Ŧ    | Туре    | Ŧ | Group<br>Type | ٣ | Group1       | Ŧ | Group2 | Ŧ | Group3 | Ŧ | Group4     | Ŧ     |
| C      | Licensing         |        |                                  |           | 0    | default                 |      | login   |   | local         |   | N/A          |   | N/A    |   | N/A    |   | N/A        |       |
| ×      | Troubleshooting   |        |                                  |           | 0    | radius-authe-<br>method |      | login   |   | local         |   | RADIUS-Group |   | N/A    |   | N/A    |   | N/A        |       |
|        |                   |        |                                  |           | H    | ≤ 1 ≥                   | (H)  | 10 🔻    |   |               |   |              |   |        |   |        |   | 1 - 2 of 2 | items |
|        |                   |        |                                  |           |      |                         |      |         |   |               |   |              |   |        |   |        |   |            |       |
|        | Walk Me Through > |        |                                  |           |      |                         |      |         |   |               |   |              |   |        |   |        |   |            |       |
|        |                   |        |                                  |           |      |                         |      |         |   |               |   |              |   |        |   |        |   |            |       |
|        |                   |        |                                  |           |      |                         |      |         |   |               |   |              |   |        |   |        |   |            |       |
|        |                   |        |                                  |           |      |                         |      |         |   |               |   |              |   |        |   |        |   |            |       |
|        |                   |        |                                  |           |      |                         |      |         |   |               |   |              |   |        |   |        |   |            |       |
|        |                   |        |                                  |           |      |                         |      |         |   |               |   |              |   |        |   |        |   |            |       |

通常どおり、Addボタンを使用して認証方式を作成すると、次の図に示すような設定ポップアップウィンドウが表示されます。

| Q Search Menu Items |   | Configuration * > Security * > AAA        |                |                        |                 |     |     |
|---------------------|---|-------------------------------------------|----------------|------------------------|-----------------|-----|-----|
| Dashboard           |   | + AAA Wizard<br>Quick Setup: AAA Authenti | cation         |                        |                 |     |     |
| Monitoring          | > | Method List Name*                         | radius-authe-m | ethod                  |                 |     |     |
|                     | > | Type*                                     | login          | • i                    |                 |     |     |
|                     | > | Group Type                                | local          | •                      |                 |     |     |
| C Licensing         |   | Available Server Groups                   |                | Assigned Server Groups |                 | N/A | N/A |
| X Troubleshooting   | l | radius<br>Idap<br>tacacs+                 | <<br>><br><    | RADIUS-Group           | ×<br>×<br>V     |     |     |
|                     |   | Cancel                                    |                |                        | Apply to Device |     |     |
|                     |   |                                           |                |                        |                 |     |     |

このポップアップウィンドウで、メソッドの名前を指定します。Type as log inを選択し、前の手順で作成したグループサーバを Assigned Server Groupsのリストに追加します。Group Typeフィールドについては、いくつかの設定が可能です。

- グループタイプとしてローカルを選択した場合、WLCは最初にユーザクレデンシャルがローカルに存在するかどうか をチェックし、次にサーバグループにフォールバックします。
- グループとしてGroup Typeを選択し、Fall back to localオプションをチェックしない場合、WLCではサーバグループに 対してユーザクレデンシャルがチェックされるだけです。
- グループとしてGroup Typeを選択し、Fallback to localオプションをチェックすると、WLCはサーバグループに対してユ ーザクレデンシャルをチェックし、サーバが応答しない場合にだけローカルデータベースに照会します。サーバがrejectを 送信すると、ローカルデータベースに存在できるユーザであっても、そのユーザは認証されます。

CLIから:

ユーザクレデンシャルが最初にローカルで見つからない場合にのみ、サーバグループでユーザクレデンシャルをチェックするには 、次のコマンドを使用します。

<#root>

WLC-9800(config)#aaa authentication login

local group

RADIUS-Group

ユーザクレデンシャルをサーバグループでのみチェックする場合は、次のコマンドを使用します。

<#root>

WLC-9800(config)#aaa authentication login

radius-authe-method

group

RADIUS-Group

ユーザクレデンシャルをサーバグループでチェックし、この最後のエントリがローカルエントリで応答しない場合は、次のコマン ドを使用します。

<#root>

WLC-9800(config)#aaa authentication login

radius-authe-method

group

RADIUS-Group

local

この設定例では、ローカルでのみ作成されるユーザとISEサーバでのみ作成されるユーザが存在するため、最初のオプションを使用します。

ステップ4:RADIUSサーバグループをポイントするAAA認可EXEC方式を作成します。

<u>GUIから:</u>

アクセス権を付与するには、ユーザも承認されている必要があります。引き続きGUI Page Configuration > Security > AAAから、 AAA Method List > Authorizationタブに移動し、次の図に示すように認可方式を作成します。

| Q. Search Menu Items | Configuration * > Security | • > A  | AA                     |                  |        |   |                |              |   |        |   |        |   |                 |    |
|----------------------|----------------------------|--------|------------------------|------------------|--------|---|----------------|--------------|---|--------|---|--------|---|-----------------|----|
| 🚃 Dashboard          | + AAA Wizard               |        |                        |                  |        |   |                |              |   |        |   |        |   |                 |    |
| Monitoring >         | Servers / Groups           | Method | List AAA               | A Adv            | vanced |   |                |              |   |        |   |        |   |                 |    |
| Configuration        | Authentication             | + /    | Add × (                |                  | te     |   |                |              |   |        |   |        |   |                 |    |
| (○) Administration → | Authorization              | N      | ame 1                  | T                | Туре   | T | Group Type 🛛 🝸 | Group1       | Ŧ | Group2 | Ŧ | Group3 | r | Group4          | Ŧ  |
| C Licensing          | Accounting                 | O de   | efault                 | e                | exec   |   | local          | N/A          |   | N/A    |   | N/A    | r | N/A             |    |
| \$ <i>1</i> .        |                            | O m    | idius-autho-<br>iethod | e                | exec   |   | local          | RADIUS-Group |   | N/A    |   | N/A    | 1 | N/A             |    |
| X Troubleshooting    |                            | 14     | < 1 ×                  | ы. <sup>11</sup> | 10 🗸   |   |                |              |   |        |   |        |   | 1 - 2 of 2 item | ns |
| Walk Me Through 5    |                            |        |                        |                  |        |   |                |              |   |        |   |        |   |                 |    |

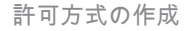

#### Addボタンを使用して新しい認証方式を追加すると、図に示すような認証方式設定のポップアップが表示されます。

| Q. Search Menu Items | Configuration * > Security * > AAA                   |                                                 |                 |          |        |
|----------------------|------------------------------------------------------|-------------------------------------------------|-----------------|----------|--------|
| Dashboard            | + AAA Minord<br>Quick Setup: AAA Authori             | zation                                          | ×               |          |        |
| Monitoring →         | Server<br>Method List Name*                          | radius-autho-method                             |                 |          |        |
| Configuration        | Aut Type*                                            | exec 🔻                                          |                 |          |        |
| O Administration     | Aut Group Type                                       | local 🔹                                         |                 | ▼ Group3 | Group4 |
| C Licensing          | Acc Authenticated                                    |                                                 |                 | N/A      | N/A    |
| Troubleshooting      | Available Server Groups<br>radius<br>Idap<br>tacacs+ | Assigned Server Groups       >     RADIUS-Group | ×<br>×<br>×     |          |        |
| Walk Me Through >    | Cancel                                               |                                                 | Apply to Device |          |        |
|                      |                                                      |                                                 |                 |          |        |
|                      |                                                      |                                                 |                 |          |        |
|                      |                                                      |                                                 |                 |          |        |

この設定ポップアップで、許可方式の名前を指定し、タイプとしてexecを選択し、ステップ3で認証方式に使用したものと同じグ ループタイプの順序を使用します。

#### <u>CLIから:</u>

認証方式では、最初に認可が割り当てられ、ユーザがローカルエントリと照合され、次にサーバグループのエントリと照合されま す。

<#root>

WLC-9800(config)#aaa authorization exec

radius-autho-method

local group

RADIUS-Group

ステップ5:HTTP設定およびTelnet/SSHに使用するVTY回線にメソッドを割り当てます。

<u>GUIから:</u>

作成された認証および許可方式は、HTTPまたはTelnet/SSHユーザ接続に使用できます。これは、次の図に示すように、AAA Advanced > AAA Interfaceタブから、まだhttps://<WLC-IP>/webui/#/aaaでアクセス可能なGUI WLCページから設定できます。

| Q Search Menu Items | Configuration * > Secu   | irity -> AAA   |                         |                         |            |
|---------------------|--------------------------|----------------|-------------------------|-------------------------|------------|
| 🚃 Dashboard         | + AAA Wizard             | A Method List  | unned 1                 |                         |            |
|                     | > Servers / Groups A     | AA Method List | vanced                  |                         |            |
|                     | Global Config            |                |                         |                         | 巴 Apply    |
| O Administration    | RADIUS Fallback          |                | Authentication          | Authorization           | Accounting |
| C Licensing         | Attribute List Name      | Console        | None 🔻 💈                | None 🔻 💈                | None 🔻 💈   |
|                     | Device<br>Authentication | VTY            | radius-authe-method 🗸 💈 | radius-autho-method 🗸 💈 | None 🔻 💈   |
| S Troubleshouting   | AP Policy                | HTTP           | radius-authe-method 🗸   | radius-autho-method 🗸 💈 | None 👻 💈   |
|                     | Password Policy          |                |                         |                         |            |
| Walk Me Through >   | AAA Interface            |                |                         |                         |            |
|                     |                          | _              |                         |                         |            |
|                     |                          |                |                         |                         |            |
|                     |                          |                |                         |                         |            |
|                     |                          |                |                         |                         |            |
|                     |                          |                |                         |                         |            |

GUI認証用CLI:

<#root>

WLC-9800(config)#ip http authentication aaa login-authentication

radius-authe-method

WLC-9800(config)#ip http authentication aaa exec-authorization

radius-autho-method

Telnet/SSH認証用CLI:

<#root>

WLC-9800(config)#line vty 0 15 WLC-9800(config-line)#login authentication

radius-authe-method

WLC-9800(config-line)#authorization exec

radius-autho-method

HTTP設定を変更した場合は、HTTPおよびHTTPSサービスを再起動するのが最善の方法です。これは、次のコマンドを使用して実 行できます。

WLC-9800(config)#no ip http server WLC-9800(config)#no ip http secure-server WLC-9800(config)#ip http server WLC-9800(config)#ip http secure-server WLC-9800(config)#ip http secure-server WLC-9800(config)#ip http s

RADIUS用のISEの設定

ステップ1:WLCをRADIUS用のネットワークデバイスとして設定します。

<u>GUIから:</u>

前のセクションで使用したWLCをISEのRADIUSのネットワークデバイスとして宣言するには、次の図に示すように、 Administration > Network Ressources > Network Devicesに移動し、Network devicesタブを開きます。

| ■ Cisco ISE              |                    | Administration · N     | letwork Resource | S                      | A Evaluation     | Mode 82 Days Q ⑦ 등로 🕸  |
|--------------------------|--------------------|------------------------|------------------|------------------------|------------------|------------------------|
| Network Devices Net      | work Device Groups | Network Device Profile | es External RAD  | IUS Servers RADIUS     | Server Sequences | More ~                 |
| Network Devices          | Network            | Devices                |                  |                        |                  |                        |
| Device Security Settings |                    |                        |                  |                        |                  | Selected 0 Total 1 🦪 🗔 |
|                          | C Edit + Add       | 📋 Duplicate 🕁 Imp      | oort 🏦 Export 🗸  | 👌 Generate PAC 🏾 🏮 Del | ete 🗸            | $\sim$ IIA             |
|                          | Name               | ∧ IP/Mask              | Profile Name     | Location               | Туре             | Description            |
|                          | WLC-980            | 10.48.39.133/32        | 🗯 Cisco (        | All Locations          | All Device Types |                        |
|                          |                    |                        |                  |                        |                  |                        |
|                          |                    |                        |                  |                        |                  |                        |
|                          |                    |                        |                  |                        |                  |                        |
|                          |                    |                        |                  |                        |                  |                        |
|                          |                    |                        |                  |                        |                  |                        |
|                          |                    |                        |                  |                        |                  |                        |
|                          |                    |                        |                  |                        |                  |                        |
|                          |                    |                        |                  |                        |                  |                        |
|                          |                    |                        |                  |                        |                  |                        |

ネットワークデバイスを追加するには、[追加]ボタンを使用して、新しいネットワークデバイス設定フォームを開きます。

|                                                               |                       | Administration · Netw                            | ork Resources           | 🛕 Evalua                | ation Mode 82 Days Q | 0 | 50 | ٩ |
|---------------------------------------------------------------|-----------------------|--------------------------------------------------|-------------------------|-------------------------|----------------------|---|----|---|
| Network Devices                                               | Network Device Groups | Network Device Profiles                          | External RADIUS Servers | RADIUS Server Sequences | More $\vee$          |   |    |   |
| Network Devices<br>Default Device<br>Device Security Settings | Network Devices List  | > New Network Device                             |                         |                         |                      |   |    |   |
|                                                               | Name                  | WLC-9800                                         |                         |                         |                      |   |    |   |
|                                                               | Description           |                                                  |                         |                         |                      |   |    |   |
|                                                               | IP Addres             | s ∨ <sup>* IP :</sup> 10.48.39.13                | 13 <sup>/</sup> 32 🖗    |                         |                      |   |    |   |
|                                                               | Device Profile        | 📸 Cisco                                          | <b>~</b> ()             |                         |                      |   |    |   |
|                                                               | Model Name            |                                                  | ~                       |                         |                      |   |    |   |
|                                                               | Software Versio       | n                                                | ~                       |                         |                      |   |    |   |
|                                                               | Network Device        | Group                                            |                         |                         |                      |   |    |   |
|                                                               | Location              | All Locations                                    | ✓ Set To Defa           | ault                    |                      |   |    |   |
|                                                               | IPSEC                 | Is IPSEC Device                                  | ✓ Set To Defa           | ault                    |                      |   |    |   |
|                                                               | Device Type           | All Device Types                                 | Set To Defa             | ault                    |                      |   |    |   |
|                                                               | Z V RADI              | US Authentication Setting                        | S                       |                         |                      |   |    |   |
|                                                               | RADIUS                | UDP Settings                                     |                         |                         |                      |   |    |   |
|                                                               | Protocol              | RADIUS                                           |                         |                         |                      |   |    |   |
|                                                               | Shared S              | ecret                                            | Show                    |                         |                      |   |    |   |
|                                                               | Use S                 | econd Shared Secret 🕠<br>Second Shared<br>Secret |                         | Show                    |                      |   |    |   |
|                                                               | CoA Port              | 1700                                             | Set To De               | fault                   |                      |   |    |   |
|                                                               | RADIUS                | DTLS Settings 🕕                                  |                         |                         |                      |   |    |   |
|                                                               | DTLS                  | Required (i)                                     |                         |                         |                      |   |    |   |
|                                                               | Shared S              | ecret radius/dtls                                | ©                       |                         |                      |   |    |   |
|                                                               |                       |                                                  |                         |                         |                      |   |    |   |

新しいウィンドウで、ネットワークデバイスの名前を入力し、そのIPアドレスを追加します。RADIUS Authentication Settingsを選 択し、WLCで使用されているものと同じRADIUS共有秘密を設定します。

ステップ2:特権を返す許可結果を作成します。

<u>GUIから:</u>

管理者のアクセス権を持つには、adminuserに特権レベル15が必要です。これにより、execプロンプトシェルにアクセスできます。 一方、helpdeskuserはexecプロンプトのシェルアクセスを必要としないため、15より低い特権レベルで割り当てることができます 。適切な特権レベルをユーザに割り当てるには、認可プロファイルを使用できます。これらは、次の図に示すタブのISE GUI Page Policy > Policy Elements > Resultsで設定Authorization > Authorization Profilesできます。

| ≡ Cisco ISE                                                           |          |                    | Policy                 | Policy Elements                                             | 🔺 Evaluati              | on Mode 82 Days Q ⑦ 등의 🐡           |
|-----------------------------------------------------------------------|----------|--------------------|------------------------|-------------------------------------------------------------|-------------------------|------------------------------------|
| Dictionaries Con                                                      | nditions | Results            |                        |                                                             |                         |                                    |
| Authentication Authorization Authorization Profiles Downloadable ACLs | >        | Star<br>For Policy | Adard Authori          | Zation Profiles<br>> System > Backup & Restore > Policy Exp | oort Page               | Selected 0 Total 11 😅 🧔            |
| Profiling                                                             | >        |                    | Name                   | Profile                                                     | ∧ Description           |                                    |
| Posture                                                               | >        |                    | 9800-admin-priv        | 🗰 Cisco 🕧                                                   |                         |                                    |
| Client Provisioning                                                   | >        |                    | 9800-helpdesk-priv     | 🗰 Cisco 👔                                                   |                         |                                    |
|                                                                       |          |                    | Block_Wireless_Access  | 🗰 Cisco 🕦                                                   | Default profile used to | block wireless devices. Ensure ti  |
|                                                                       |          |                    | Cisco_IP_Phones        | 🗯 Cisco 🕧                                                   | Default profile used fo | r Cisco Phones.                    |
|                                                                       |          |                    | Cisco_Temporal_Onboard | 🚓 Cisco 👔                                                   | Onboard the device w    | ith Cisco temporal agent           |
|                                                                       |          |                    | Cisco_WebAuth          | 🗰 Cisco 🕕                                                   | Default Profile used to | redirect users to the CWA portal   |
|                                                                       |          |                    | NSP_Onboard            | 🗰 Cisco 🕕                                                   | Onboard the device w    | ith Native Supplicant Provisioning |
|                                                                       |          |                    | Non_Cisco_IP_Phones    | 🗰 Cisco 🕦                                                   | Default Profile used fo | r Non Cisco Phones.                |
|                                                                       |          |                    | UDN                    | 🗰 Cisco 🕕                                                   | Default profile used fo | r UDN.                             |
|                                                                       |          |                    | DenyAccess             |                                                             | Default Profile with ac | cess type as Access-Reject         |
|                                                                       |          | -                  |                        |                                                             |                         |                                    |

新しい認可プロファイルを設定するには、新しい認可プロファイル設定フォームを開くAddボタンを使用します。adminuserに割り 当てられるプロファイルを設定するには、このフォームが特に次のように表示される必要があります。

| = | Cieco | ISE  |
|---|-------|------|
| _ | CISCU | 1 JL |

Policy · Policy Elements

| Dictionaries Conditions | Results                                                                                                    |
|-------------------------|----------------------------------------------------------------------------------------------------|
| Authentication >        | Authorization Profiles > New Authorization Profile                                                                                                    |
| Authorization $\sim$    | Authorization Profile                                                                                                    |
| Authorization Profiles  | * Name 9800-admin-priv                                                                                                    |
| Downloadable ACLs       | Description                                                                                                    |
| Profiling >             |                                                                                                    |
| Posture >               | * Access Type ACCESS_ACCEPT ~                                                                                                    |
| Client Provisioning >   | Network Device Profile 🗰 Cisco 🗸 🕀                                                                                                    |
|                         | Service Template                                                                                                    |
|                         | Track Movement                                                                                                    |
|                         | Agentless Posture                                                                                                    |
|                         | <ul> <li>Common Tasks</li> <li>Advanced Attributes Settings</li> <li>ii Cisco:cisco-av-pair v shell:priv-lvi=15 v = +</li> <li>Attributes Details</li> <li>Access Type = ACCESS_ACCEPT<br/>cisco-av-pair = shell:priv-Hr=15</li> </ul> |
|                         | Submit Cancel                                                                                                    |

この設定では、関連付けられているすべてのユーザに特権レベル15が付与されます。すでに説明したように、これは次の手順で 作成されるadminuserの正常な動作です。ただし、helpdeskuserにはより低い特権レベルが必要なので、2番目のポリシー要素を作成 する必要があります。

helpdeskuserのポリシー要素は、文字列をshell:priv-lvl=Xに変更し、Xを目的の権限レベルに置き換える必shell:priv-lvl=15 要がある 点を除き、上で作成したようなものです。この例では、1 が使用されます。

ステップ3: ISEでユーザグループを作成します。

GUIで次の手順を実行します。

ISEユーザグループは、画面キャプチャに示されているAdministration > Identity Management > Groups GUI PageのタブUser Identity Groupsから作成されます。

| ≡ Cisco ISE                                | Administration · Identity Manag                                                                                                    | gement                                          | Levaluation Mode 82 Days Q | 0 5           | 9      |
|--------------------------------------------|----------------------------------------------------------------------------------------------------|-------------------------------------------------|----------------------------|---------------|--------|
| Identities Groups External Identity Source | es Identity Source Sequences                                                                                                    | Settings                                        |                            |               |        |
| Identity Groups User<br>SQ<br>< 12         | Identity Groups                                                                                                    |                                                 | Selected 0 Total           | 10 📿<br>All ~ | @<br>7 |
|                                            | A helpdesk-group                                                                                                    | This is the group containing all users with rea | ad-only privileges.        |               |        |
|                                            | 😤 admin-group                                                                                                    | This is the group containing all users with adr | ministrator privileges.    |               |        |
|                                            | Monthead and the second second | Default OWN_ACCOUNTS (default) User Grou        | qu                         |               |        |
|                                            | A GuestType_Weekly (default)                                                                                                    | Identity group mirroring the guest type         |                            |               |        |
|                                            | Number 2 SocialLogin (default)                                                                                                    | Identity group mirroring the guest type         |                            |               |        |
|                                            | Number 2018 Strategy (default)                                                                                                    | Identity group mirroring the guest type         |                            |               |        |
|                                            | Main GuestType_Contractor (default)                                                                                                    | Identity group mirroring the guest type         |                            |               |        |
|                                            | SROUP_ACCOUNTS (default)                                                                                                    | Default GROUP_ACCOUNTS (default) User Gr        | roup                       |               |        |
|                                            | A Employee                                                                                                    | Default Employee User Group                     |                            |               |        |
|                                            | 聲 ALL_ACCOUNTS (default)                                                                                                    | Default ALL_ACCOUNTS (default) User Group       | 2                          |               |        |

新しいユーザを作成するには、Addボタンを使用して、次に示すように新しいユーザIDグループ設定フォームを開きます。

| ≡ Cisco ISE                                                                                                    | Administration - Identity Management                                                                                                    | 🛕 Evaluation Mode 82 Days Q 🕜 🕞 🏟 |
|----------------------------------------------------------------------------------------------------|----------------------------------------------------------------------------------------------------|-----------------------------------|
| Identities Groups External Ide                                                                                 | ntity Sources Identity Source Sequences Settings                                                                                                    |                                   |
| Identities Groups External Iden<br>Identity Groups<br>S □ Endpoint Identity Groups<br>S □ User Identity Groups | ntity Sources Identity Source Sequences Settings User Identity Groups > New User Identity Group Identity Group * Name admin-group Description This is the group containing all users with administrator privileges. Submit | Cancel                            |
|                                                                                                    |                                                                                                    |                                   |

作成するグループの名前を入力します。admin-groupとhelpdesk-groupの2つのユーザグループを作成します。

ステップ4:ISEでユーザを作成します。

#### <u>GUI で次の手順を実行します。</u>

ISEユーザは、画面キャプチャに示されているAdministration > Identity Management > Identities GUI PageのタブUsersから作成されます。

| ■ Cisco ISE                             |                           | Administration · Identity Man | agement              |               | A Evaluation Mode 8  | 12 Days Q (      | ) ,a         | ٩      |
|-----------------------------------------|---------------------------|-------------------------------|----------------------|---------------|----------------------|------------------|--------------|--------|
| Identities Groups                       | External Identity Sources | Identity Source Sequences     | Settings             |               |                      |                  |              |        |
| Users<br>Latest Manual Network Scan Res | Network A                 | Access Users                  |                      |               |                      |                  |              |        |
|                                         | 🖉 Edit 🕂 Add              | 🛞 Change Status 🗸 🕁 Import    | 1 Export 🗸 🔋 Delete  | ✓ Duplicate   |                      | Selected 0 Total | 2 💭<br>All 🗸 | ©<br>7 |
|                                         | Status                    | Username $\land$ Description  | First Name Last Name | Email Address | Jser Identity Groups | Admin            |              |        |
|                                         | 🗌 🛛 🖉 Enabled             | d 👤 adminuser                 |                      |               | admin-group          |                  |              |        |
|                                         | 🗌 🗧 Enabled               | d 👤 helpdeskus                |                      | 1             | helpdesk-group       |                  |              |        |
|                                         |                           |                               |                      |               |                      |                  |              |        |
|                                         |                           |                               |                      |               |                      |                  |              |        |
|                                         |                           |                               |                      |               |                      |                  |              |        |
|                                         |                           |                               |                      |               |                      |                  |              |        |
|                                         |                           |                               |                      |               |                      |                  |              |        |

新しいユーザを作成するには、[追加]ボタンを使用して、次に示すように新しいネットワークアクセスユーザ設定フォームを開き ます。

| ≡ Cisco ISE                             | Administration · Identity Management                                                             | 🛕 Evaluation Mode 82 Days 📿 💮 声로 🕸 |
|-----------------------------------------|--------------------------------------------------------------------------------------------------|------------------------------------|
| Identities Groups                       | External Identity Sources Identity Source Sequences Settings                                     |                                    |
| Users<br>Latest Manual Network Scan Res | Network Access Users List > New Network Access User                                              |                                    |
|                                         | ✓ Network Access User                                                                            |                                    |
|                                         | * Username adminuser                                                                             |                                    |
|                                         | Status Enabled ~                                                                                 |                                    |
|                                         | Account Name Alias                                                                               |                                    |
|                                         | Email                                                                                            |                                    |
|                                         | ✓ Passwords                                                                                      |                                    |
|                                         | Password Type: Internal Users 🗸                                                                  |                                    |
|                                         | Password Lifetime:<br>• With Expiration  • Password will expire in 60 days<br>• Never Expires  • |                                    |
|                                         | Password Re-Enter Password                                                                       |                                    |
|                                         | * Login Password ·····                                                                           | Generate Password (i)              |
|                                         | Enable Password                                                                                  | Generate Password ()               |
|                                         | > User Information                                                                               |                                    |
|                                         | > Account Options                                                                                |                                    |
|                                         | > Account Disable Policy                                                                         |                                    |
|                                         | ✓ User Groups                                                                                    |                                    |
|                                         | 🗄 _admin-group 🗸 💿 🕇                                                                             |                                    |
|                                         |                                                                                                  |                                    |

ユーザのクレデンシャル(ユーザ名とパスワード)を入力します。これは、WLCでの認証に使用されます。また、ユーザのステ ータスがEnabledであることも確認します。最後に、手順4.で作成した関連グループにユーザを追加し、フォームの最後にUser Groupsドロップダウンメニューを表示します。

上記で説明した2人のユーザ、adminuserとhelpdeskuserを作成します。

ステップ5:ユーザを認証します。

<u>GUIから:</u>

このシナリオでは、すでに事前設定されているISEのデフォルトのポリシーセットの認証ポリシーにより、デフォルトのネットワ ークアクセスが許可されます。このポリシーセットは、次の図に示すように、ISE GUIページのPolicy > Policy Setsから確認できま す。したがって、これを変更する必要はありません。

| ≡ Cisco          | ISE              |                    | Policy · Policy Sets                                            |          | A Evaluation Mode 82 Days Q   | 0 ,9 ¢       |
|------------------|------------------|--------------------|-----------------------------------------------------------------|----------|-------------------------------|--------------|
| Policy Sets      | → Default        |                    |                                                                 | Reset    | Reset Policyset Hitcounts     | Save         |
| Status           | Policy Set Name  | Description        | Conditions                                                      |          | Allowed Protocols / Server Se | quence Hits  |
| Q Sear           | ch               |                    |                                                                 |          |                               |              |
| 0                | Default          | Default policy set |                                                                 |          | Default Network Access        | ⊠ ∽+ o       |
| $\vee$ Authentic | ation Policy (3) |                    |                                                                 |          |                               |              |
| 🕂 Stat           | us Rule Name     | Conditions         |                                                                 | Use      | н                             | lits Actions |
| Q Sea            | ırch             |                    |                                                                 |          |                               |              |
|                  |                  |                    | MAB                                                             | Internal | Endpoints 🛛 🗸 🗸               |              |
| e                | MAB              | OR                 | OR                                                              |          | ns                            | • {Ç}        |
|                  |                  | Wind               | 002.1V                                                          | All_User | _ID_Stores 🛛 🗸 🗸              |              |
| ٩                | Dot1X            | OR Wirele          | OR         Image: Wired_802.1X           Image: Wireless_802.1X |          | ns                            | • දිරූදි     |
|                  |                  |                    |                                                                 | All_User | ID_Stores                     |              |
| ٢                | Default          |                    |                                                                 | > Optic  | ns                            | • ক্ট্ৰ      |
|                  |                  |                    |                                                                 |          |                               |              |

手順6:ユーザを許可します。

<u>GUIから:</u>

ログイン試行が認証ポリシーを通過した後、認証ポリシーを承認する必要があり、ISEは以前に作成した認証プロファイル(permit accept、および特権レベル)を返す必要があります。

この例では、ログイン試行がデバイスのIPアドレス(WLCのIPアドレス)に基づいてフィルタリングされ、ユーザが属するグルー プに基づいて、付与される特権レベルが区別されます。この例では、各グループに1人のユーザしか含まれていないため、ユーザ 名に基づいてユーザをフィルタリングするという方法も有効です。

| cy Sets-  | → Default                                                                                                    |           |                                                                                                    |                                        | Reset Policyset H | Hitcounts                 |
|-----------|----------------------------------------------------------------------------------------------------|-----------|----------------------------------------------------------------------------------------------------|----------------------------------------|-------------------|---------------------------|
| Status    | Policy Set Name                                                                                                    | Descripti | ion Conditions                                                                                                    |                                        | Allowed Protocol  | s / Server Sequence       |
| Q Searc   | ch                                                                                                    |           |                                                                                                    |                                        |                   |                           |
| ٢         | Default                                                                                                    | Default   | policy set                                                                                                    |                                        | Default Network A | Access $\boxtimes \lor +$ |
| uthentica | ation Policy (3)                                                                                                    |           |                                                                                                    |                                        |                   |                           |
| uthorizat | ion Policy - Local Exception                                                                                                    | IS        |                                                                                                    |                                        |                   |                           |
| uthorizat | ion Policy - Global Exceptio                                                                                                    | ns (2)    |                                                                                                    |                                        |                   |                           |
|           |                                                                                                    |           |                                                                                                    | Results                                |                   |                           |
|           |                                                                                                    |           |                                                                                                    |                                        |                   |                           |
| Stat      | us Rule Name                                                                                                    | Cond      | litions                                                                                                    | Profiles                               | Security Groups   | Hits Acti                 |
| • Stat    | us Rule Name                                                                                                    | Cond      | litions                                                                                                    | Profiles                               | Security Groups   | Hits Acti                 |
|           | rch                                                                                                    | Cond      | Ititions Network Access-Device IP Address EQUALS 10.48.39.133                                                                                                    | Profiles                               | Security Groups   | Hits Acti                 |
|           | rch<br>9800 Helpdesk Users                                                                                                    | AND       | Ititions       Ititions       Retwork Access-Device IP<br>Address<br>EQUALS 10.48.39.133       Retwork Access-Device IP<br>EQUALS 10.48.39.133       InternalUser-IdentityGroup<br>EQUALS User Identity<br>Groups:helpdesk-group  | Profiles<br>9800-helpdesk-priv × × +   | Security Groups   | Hits Acti                 |
| Q Sea     | verse verse | AND       | Ititions       Ititions       Retwork Access-Device IP<br>Address<br>EQUALS 10.48.39.133       Request State       EQUALS User Identity<br>Groups:helpdesk-group       Retwork Access-Device IP<br>Address<br>EQUALS 10.48.39.133 | Profiles<br>9800-helpdesk-priv × · · · | Select from list  | Hits Acti                 |

この手順が完了すると、adminuser およびhelpdeskユーザ用に設定されたクレデンシャルを使用して、GUIまたはTelnet/SSH経由でWLCで認証できます。

Reset

TACACS+ WLCの設定

ステップ1: TACACS+サーバを宣言します。

#### <u>GUIから:</u>

まず、WLC上にTACACS+サーバISEを作成します。 これは、Servers/Groups > TACACS+ > Serversでアクセス可能なGUIのWLCペ ージのタブからhttps://<WLC-IP>/webui/#/aaa、またはこの図に示すようにConfiguration > Security > AAAに移動して実行できます。

| Cisco Cataly                                                                                                    | /st 9800-CL Wireless Controlle                                                                                            | Welcome <i>admin</i> |                                 | iearch APs and Clients Q           | 2 🕩 |
|----------------------------------------------------------------------------------------------------|----------------------------------------------------------------------------------------------------|----------------------|---------------------------------|------------------------------------|-----|
| Q. Search Menu Items         Image: Dashboard         Image: Only on the second second | Configuration * > Security * > AAA<br>+ AAA Wizard<br>Servers / Groups AAA Method Lis<br>+ Add × Delete<br>RADIUS Servers | st AAA Advanced      |                                 |                                    |     |
| C Licensing                                                                                                    | LDAP                                                                                                    | Name<br>ISE-lab      | Server Address     10.48.39.134 | Y Port Y<br>49<br>1 - 1 of 1 items | r   |
| Walk Me Through >                                                                                                    |                                                                                                    |                      |                                 |                                    |     |

WLC上にTACACSサーバを追加するには、上の図の赤いフレームで囲まれたAddボタンをクリックします。図に示すポップアップ ウィンドウが開きます。

| ¢  | Cisc              | co Catal | vst 9800-CL     | Wireless Controller         |                                            |         |                 |                       |                     |
|----|-------------------|----------|-----------------|-----------------------------|--------------------------------------------|---------|-----------------|-----------------------|---------------------|
|    | CISCO 17.9.2      |          | ,               | W                           | /elcome admin st login 12/07/2022 14:14:33 | 🗣 🗛 🗎 🌣 | 🧐 🕜 🎜 🛛 Sear    | rch APs and Clients Q | Feedback 🖉          |
| ٩  | Search Menu Items |          | Configuration * | > Security -> AAA           |                                            |         |                 |                       |                     |
|    |                   |          | + AAA Wizard    | Create AAA Tacacs Se        | rver                                       |         |                 |                       |                     |
|    |                   | >        | Servers / Grou  | Name*                       | ISE-lab                                    |         |                 |                       |                     |
| 2J |                   | >        | + Add           | Server Address*             | 10.48.39.134                               |         |                 |                       |                     |
| ŝ  |                   | >        | RADIUS          | Кеу Туре                    | Clear Text 🗸                               |         |                 |                       |                     |
| C  |                   |          | TACACS+         | Key*                        |                                            |         |                 | ▼ Port                | T                   |
| ×  |                   |          | LDAP            | Confirm Key*                |                                            |         |                 |                       | No items to display |
|    |                   |          |                 | Port                        | 49                                         |         |                 |                       |                     |
|    |                   |          |                 | Server Timeout<br>(seconds) | 1-1000                                     |         |                 |                       |                     |
|    |                   |          |                 | Cancel                      |                                            |         | Apply to Device |                       |                     |
|    |                   |          |                 |                             |                                            |         |                 |                       |                     |
|    |                   |          |                 |                             |                                            |         |                 |                       |                     |
|    |                   |          |                 |                             |                                            |         |                 |                       |                     |
|    |                   |          |                 |                             |                                            |         |                 |                       |                     |

ポップアップウィンドウが開いたら、サーバ名(ISEシステム名と一致している必要はありません)、IPアドレス、共有キー、使 用しているポート、タイムアウトを入力します。

このポップアップウィンドウでは、次の項目を指定する必要があります。

٠

サーバ名(ISEシステム名と一致する必要はありません)

- ・ サーバIPアドレス
- WLCとTACACS+サーバ間の共有秘密

認証やアカウンティングに使用されるポートなど、その他のパラメータを設定できますが、これらは必須ではなく、このドキュメ ントではデフォルトのままにしておきます。

CLIから:

<#root>

WLC-9800(config)#tacacs server

ISE-lab

WLC-9800(config-server-tacacs)#address ipv4

10.48.39.134

WLC-9800(config-server-tacacs)#key

Cisco123

ステップ2: TACACS+サーバをサーバグループにマッピングします。

<u>GUIから:</u>

認証に使用できるTACACS+サーバが複数ある場合は、すべてのサーバを同じサーバグループにマッピングすることを推奨します。次に、WLCは、サーバグループ内のサーバ間で異なる認証のロードバランシングを行います。TACACS+サーバグループは、図に示されているステップ1で説明したGUIページと同じGUIページのServers/Groups > TACACS > Server Groupsタブで設定します。

| Cisco Cisco Catalyst 9800-CL W                                                                                                    | ireless Controller                                        | Welcome admin<br>Last login 12/07/2022 14:14:43 | * * 4                 | <b>B \$</b> ( | 602      | Search APs and Clients | Q               | Feedback 2 <sup>34</sup> | • |
|----------------------------------------------------------------------------------------------------|-----------------------------------------------------------|-------------------------------------------------|-----------------------|---------------|----------|------------------------|-----------------|--------------------------|---|
| Q. Search Menu Items     Configuration * >       Dashboard     + AAA Wizard       Monitoring     Servers / Groups       Configuration     + Add       Administration     RADIUS | Security -> AAA<br>AAA Method List<br>> Delete<br>Servers | AAA Advanced                                    |                       |               |          |                        |                 |                          |   |
| Licensing LDAP Troubleshooting                                                                                                    |                                                           | Name<br>TACACS-Group<br>1 P P 10 V              | Y Server 1<br>ISE-lab |               | Server 3 | 2                      | Server 3<br>N/A | 1 - 1 of 1 items         |   |
| Walk Me Through >                                                                                                    |                                                           |                                                 |                       |               |          |                        |                 |                          |   |

サーバの作成では、イメージに示されている前のイメージのフレームで囲まれたAddボタンをクリックすると、ポップアップウィンドウが表示されます。

| F   | ahaha         | Cisco  | Cata | vst 9800-CL Wireless Controller    |                                                 |             |                        |
|-----|---------------|--------|------|------------------------------------|-------------------------------------------------|-------------|------------------------|
|     | CISCO         | 17.9.2 |      | ,                                  | Welcome admin<br>Last login 12/07/2022 14:14:43 | B & @ 0 C   | arch APs and Clients Q |
| ٩   | Search Menu I | tems   |      | Configuration • > Security • > AAA |                                                 |             |                        |
|     |               |        |      | + AAA Wizard                       |                                                 |             |                        |
| 3   |               |        | >    | Server Create AAA Tacacs Serve     | er Group                                        |             | ×                      |
| Z,  |               |        | >    | Name*                              | TACACS-Group                                    |             |                        |
| ঠ্য |               |        | >    | RAI Group Type                     | TACACS                                          | _           |                        |
| C   |               |        |      | TAC Available Servers              | Assigned Servers                                |             | Server 3               |
| ×   |               |        |      |                                    | <                                               |             | No items to display    |
|     |               |        |      |                                    | «                                               | Ľ           |                        |
| (   |               |        |      | Cancel                             |                                                 | Apply to De | evice                  |
|     |               |        |      |                                    |                                                 |             |                        |
|     |               |        |      |                                    |                                                 |             |                        |
|     |               |        |      |                                    |                                                 |             |                        |
|     |               |        |      |                                    |                                                 |             |                        |
|     |               |        |      |                                    |                                                 |             |                        |

ポップアップでグループに名前を付け、目的のサーバをAssigned Serversリストに移動します。

CLIから:

<#root>

WLC-9800(config)#aaa group server tacacs+

TACACS-Group

WLC-9800(config-sg-tacacs+)#server name

ISE-lab

ステップ3: TACACS+サーバグループをポイントするAAA認証ログインメソッドを作成します。

#### GUIから:

引き続きGUIページからhttps://<WLC-IP>/webui/#/aaa、AAA Method List > Authenticationタブに移動し、図に示すように認証方式を 作成します。

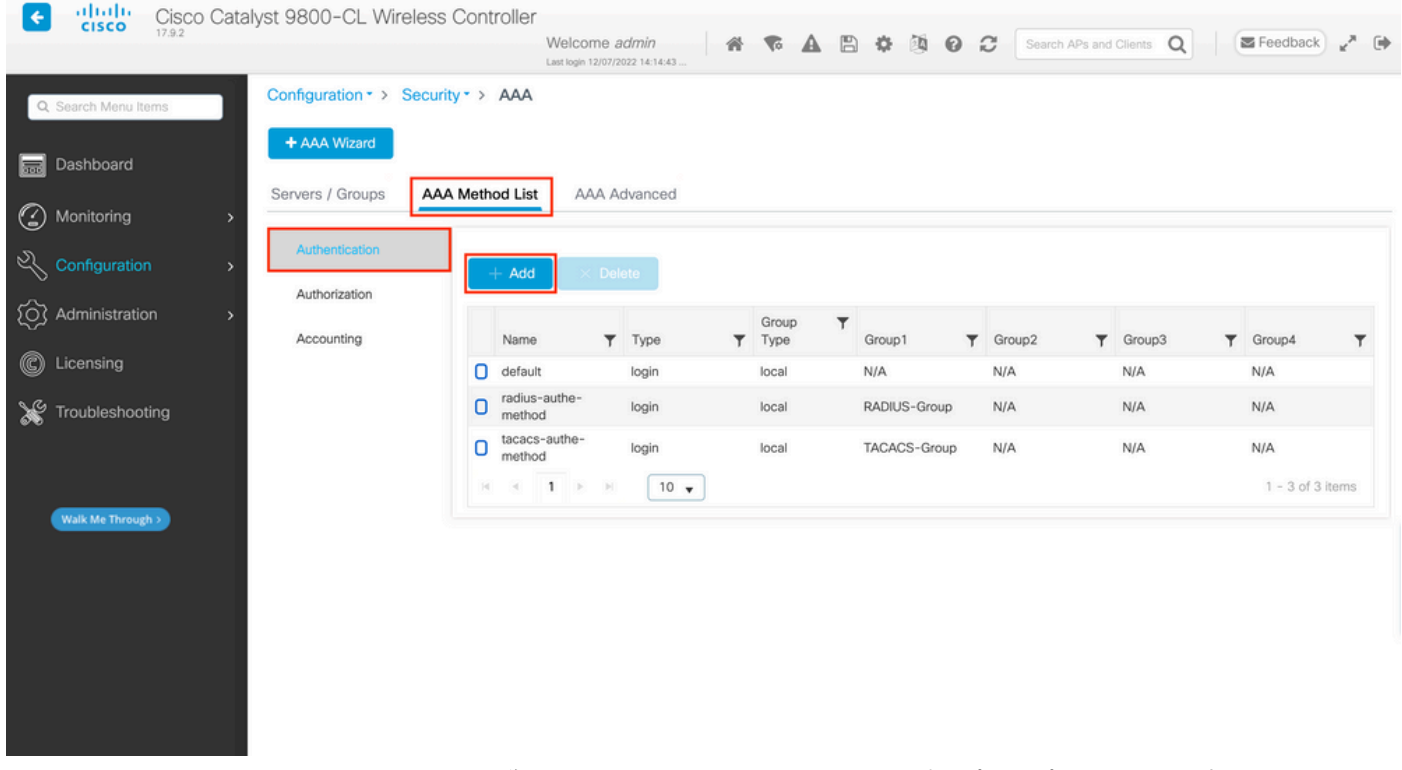

通常どおり、Addボタンを使用して認証方式を作成すると、次の図に示すような設定ポップアップウィンドウが表示されます。

| ¢ | alialia<br>cisco | Cisco  | Catal | yst 9800 | )-CL Wireless Controller              |                |              |             |     |                |            |        |             |   |               |     |
|---|------------------|--------|-------|----------|---------------------------------------|----------------|--------------|-------------|-----|----------------|------------|--------|-------------|---|---------------|-----|
|   |                  | 17.9.4 |       |          |                                       | Welcome admin  | n 🔗 🕈        |             | a 🌣 | <b>1</b><br>10 |            |        | d Clients Q |   | Feedback      | * 🗭 |
| ٩ | , Search Menu I  | tems   |       | Configur | ration • > Security • > AAA           |                |              |             |     |                |            |        |             |   |               |     |
|   |                  |        |       | + A4     | Quick Setup: AAA Authent              | ication        |              |             |     |                |            | ×      |             |   |               |     |
| C |                  |        | >     | Server   | Method List Name*                     | tacacs-authe-r | method       |             |     |                |            |        |             |   |               |     |
|   |                  |        | >     | Aut      | Type*                                 | login          | • (i)        |             |     |                |            |        |             |   |               |     |
|   |                  |        | >     | Aut      | Group Type<br>Available Server Groups | local          | Assigned Se  | rver Groups | -   |                |            |        | Group3      | Ŧ | Groun4        | Ţ   |
| C |                  |        |       |          | radius<br>Idap                        | Þ              | TACACS-Group |             |     | ~              |            |        | N/A         |   | N/A           |     |
| × |                  |        |       |          | tacacs+<br>RADIUS-Group               | <              |              |             |     | ^<br>~         |            |        | N/A         |   | N/A           |     |
|   |                  |        |       |          |                                       | «              |              |             |     | Ľ              |            |        |             |   | 1 - 2 01 2 10 |     |
|   |                  |        |       |          | Cancel                                |                |              |             |     |                | Apply to [ | Device |             |   |               |     |
|   |                  |        |       |          |                                       |                |              |             |     |                |            |        |             |   |               |     |
|   |                  |        |       |          |                                       |                |              |             |     |                |            |        |             |   |               |     |
|   |                  |        |       |          |                                       |                |              |             |     |                |            |        |             |   |               |     |
|   |                  |        |       |          |                                       |                |              |             |     |                |            |        |             |   |               |     |

このポップアップウィンドウで、メソッドの名前を入力し、loginとしてTypeを選択し、前の手順で作成したグループサーバを Assigned Server Groupsリストに追加します。Group Typeフィールドについては、いくつかの設定が可能です。

• グループタイプとしてローカルを選択した場合、WLCは最初にユーザクレデンシャルがローカルに存在するかどうか をチェックし、次にサーバグループにフォールバックします。

• グループとしてGroup Typeを選択し、Fall back to localオプションをチェックしない場合、WLCではサーバグループに 対してユーザクレデンシャルがチェックされるだけです。

 グループとしてGroup Typeを選択し、Fallback to localオプションをチェックすると、WLCはサーバグループに対してユ ーザクレデンシャルをチェックし、サーバが応答しない場合にだけローカルデータベースに照会します。サーバがrejectを 送信すると、ローカルデータベースに存在できるユーザであっても、そのユーザは認証されます。

CLIから:

ユーザクレデンシャルが最初にローカルで見つからない場合にのみ、サーバグループでユーザクレデンシャルをチェックするには 、次のコマンドを使用します。

<#root>

WLC-9800(config)#aaa authentication login

tacacs-authe-method

local group

TACACS-Group

ユーザクレデンシャルをサーバグループでのみチェックする場合は、次のコマンドを使用します。

<#root>

WLC-9800(config)#aaa authentication login

tacacs-authe-method

group

TACACS-Group

ユーザクレデンシャルをサーバグループでチェックし、この最後のエントリがローカルエントリで応答しない場合は、次のコマン ドを使用します。 <#root>

WLC-9800(config)#aaa authentication login

tacacs-authe-method

group

TACACS-Group

local

この設定例では、ローカルでのみ作成されるユーザとISEサーバでのみ作成されるユーザが存在するため、最初のオプションを使用します。

ステップ4:TACACS+サーバグループをポイントするAAA認可EXEC方式を作成します。

<u>GUIから:</u>

また、アクセス権を付与するには、ユーザが承認されている必要があります。 引き続きGUIページからConfiguration > Security > AAAを使用してAAA Method List > Authorizationタブに移動し、図に示すように認可方式を作成します。

| CISCO Cisco Ca      | atalyst 9800-CL Wireless C  | ontroller        | Welcome<br>Last login 12/07/ | admin<br>12022 14:14:43 | ñ | <b>A 7</b> | B | * 3 0        | ŝ | Search APs an | d Clier | nts <b>Q</b>    | E Feedback                   | к <sup>я</sup> . (•) |
|---------------------|-----------------------------|------------------|------------------------------|-------------------------|---|------------|---|--------------|---|---------------|---------|-----------------|------------------------------|----------------------|
| Q Search Menu Items | Configuration - > Security  | > AAA            |                              |                         |   |            |   |              |   |               |         |                 |                              |                      |
| Dashboard           | Servers / Groups AAA N      | lethod List      | AAA /                        | Advanced                |   |            |   |              |   |               |         |                 |                              |                      |
| Configuration       | > Authentication            | + Add            | -<br>X De                    | elete                   |   |            |   |              |   |               |         |                 |                              |                      |
| Administration      | Authorization<br>Accounting | Name             |                              | Туре                    | Ŧ | Group Type | Ŧ | Group1       | Ŧ | Group2        | T G     | àroup3 <b>Y</b> | Group4                       | Ŧ                    |
| C Licensing         |                             | radius     metho | autho-                       | exec                    |   | local      |   | RADIUS-Group |   | N/A           | N       | 1/A             | N/A                          |                      |
|                     |                             | metho            | d<br>1 F F                   | exec                    |   | local      |   | TACACS-Group | 0 | N/A           | N       | 1/A             | <b>N/A</b><br>1 - 3 of 3 its | ems                  |
| Walk Me Through >   |                             |                  |                              |                         |   |            |   |              |   |               |         |                 |                              |                      |
|                     |                             |                  |                              |                         |   |            |   |              |   |               |         |                 |                              |                      |
|                     |                             |                  |                              |                         |   |            |   |              |   |               |         |                 |                              |                      |

#### Cisco Catalyst 9800-CL Wireless Controller **(** 🖌 🍖 🛕 🖺 🌣 👰 🕢 🎜 Search APs and Clients 🔍 🛛 🗷 Feedback 🦨 🗭 Welcome admin Configuration - > Security - > AAA Method List Name\* tacacs-autho-method exec • (i) Type\* local • (i) Group Type Authenticated Group3 Group4 T Available Server Groups Assigned Server Groups N/A N/A TACACS-Group radius N/A N/A > **^** Idap tacacs+ RADIUS-Group < ^ ~ > ¥ « Cancel

Addボタンを使用して新しい認証方式を追加すると、図に示すような認証方式設定のポップアップが表示されます。

この設定ポップアップで、認証方式の名前を指定し、execとしてTypeを選択し、前のステップで認証方式に使用したものと同じ Group Typeの順序を使用します。

CLIから:

<#root>

WLC-9800(config)#aaa authorization exec

tacacs-autho-method

local group

TACACS-Group

ステップ5:HTTP設定およびTelnet/SSHに使用するVTY回線にメソッドを割り当てます。

#### <u>GUIから:</u>

作成された認証および許可方式は、HTTPおよび/またはTelnet/SSHユーザ接続に使用できます。これは、図に示すように、AAA Advanced > AAA Interfaceタブから、まだhttps://<WLC-IP>/webui/#/aaaでアクセス可能なGUI WLCページから設定できます。

| Cisco Cataly                                                                                                    | yst 9800-CL Wireless Controller                                                                                      | Welcome admin<br>Last login 12/07/2022 14:14:43 | A 7 A                                                              | B 🗘 🕅       | Search APs                                                                                                    | and Clients Q | Feedback 🖌      |
|----------------------------------------------------------------------------------------------------|----------------------------------------------------------------------------------------------------|-------------------------------------------------|--------------------------------------------------------------------|-------------|----------------------------------------------------------------------------------------------------|---------------|-----------------|
| Q. Search Menu Items         Image: Dashboard         Image: Optimized Control of the second control of the second control of the second | Configuration • > Security • > AAA<br>• AAA Wizard<br>Servers / Groups AAA Method List                               | AAA Advanced                                    |                                                                    |             |                                                                                                    |               |                 |
| Configuration       >         Image: Configuration       >         Image:                                                                                                    | Global Config<br>RADIUS Fallback<br>Attribute List Name<br>Console<br>Device<br>Authentication VTY<br>AP Policy HTTP |                                                 | Authentication<br>None<br>acacs-authe-method<br>acacs-authe-method | • 2<br>5• 2 | Authorization None Categories Categories None Categories Categories Categorie | Accou         | Apply<br>inting |
| Walk Me Through 2                                                                                                    | Password Policy AAA Interface                                                                                        |                                                 |                                                                    |             |                                                                                                    |               |                 |

CLIから:

GUI認証の場合:

<#root>

WLC-9800(config)#ip http authentication aaa login-authentication

tacacs-authe-method

WLC-9800(config)#ip http authentication aaa exec-authorization

Telnet/SSH認証の場合

<#root>

WLC-9800(config)#line vty 0 15
WLC-9800(config-line)#login authentication

tacacs-authe-method

WLC-9800(config-line)#authorization exec

tacacs-autho-method

HTTP設定を変更した場合は、HTTPおよびHTTPSサービスを再起動するのが最善の方法です。これは、次のコマンドを使用して実 行できます。

WLC-9800(config)#no ip http server WLC-9800(config)#no ip http secure-server WLC-9800(config)#ip http server WLC-9800(config)#ip http secure-server

**TACACS+ ISEの設定** ステップ1:WLCをTACACS+のネットワークデバイスとして設定します。

<u>GUIから:</u>

前のセクションで使用したWLCをISEのRADIUSのネットワークデバイスとして宣言するには、次の図に示すように Administration > Network Resources > Network Devicesに移動し、Network devicesタブを開きます。

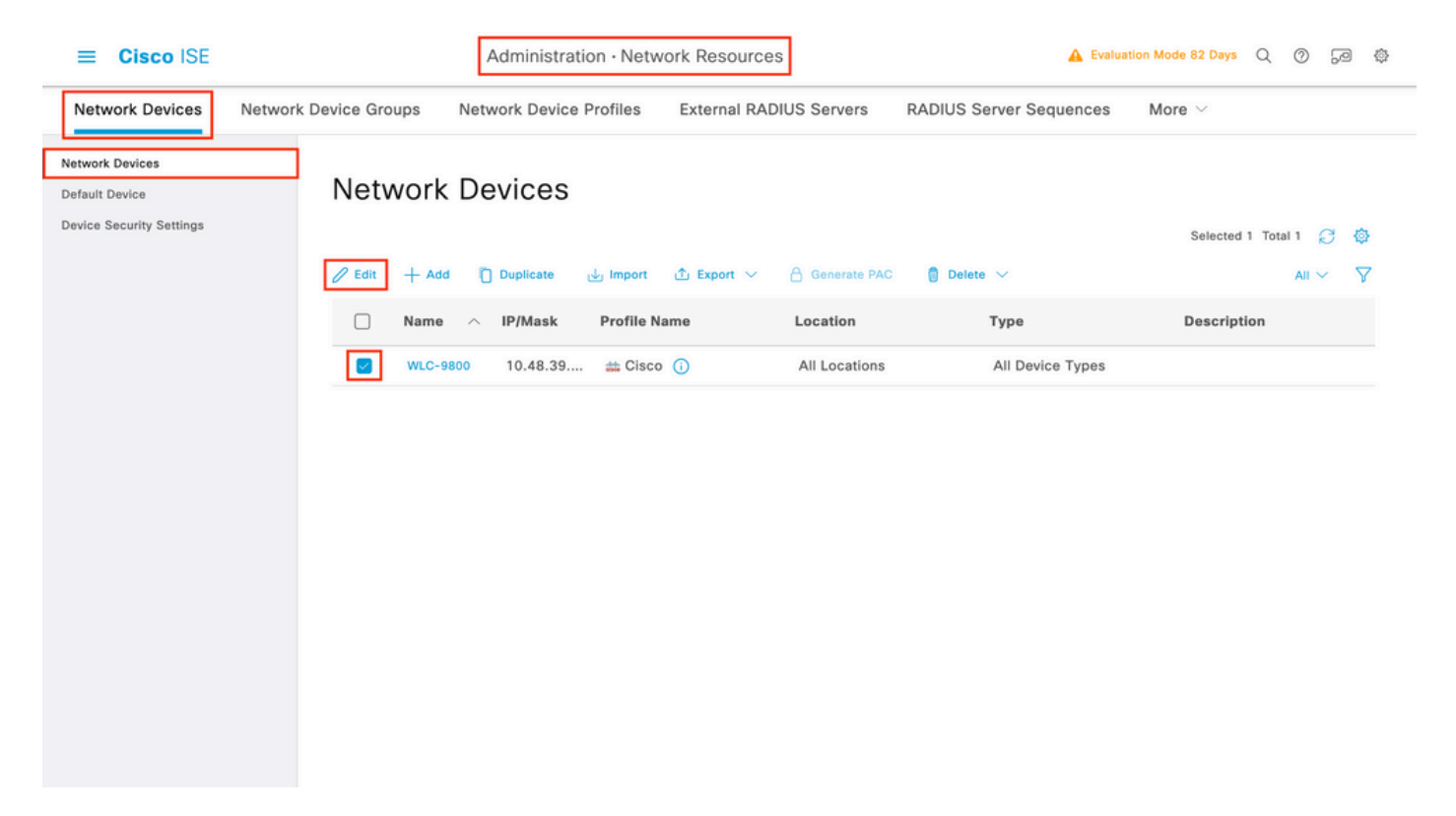

この例では、RADIUS認証用にWLCがすでに追加されています(「<u>RADIUS ISEの設定</u>」セクションのステップ1を参照)。したがって、TACACS認証を設定するために設定を変更するだけで済みます。この操作は、ネットワークデバイスリストでWLCを選択してEditボタンをクリックすることで実行できます。これにより、次の図に示すネットワークデバイス設定フォームが開きます。

| ≡ Cisco ISE              | Administration · Network Resources                                                                                            | 🛕 Evaluation Mode 82 Days Q 🕜 🕫 🕸     |
|--------------------------|----------------------------------------------------------------------------------------------------|---------------------------------------|
| Network Devices          | Network Device Groups Network Device Profiles External RADIUS Servers                                                         | s RADIUS Server Sequences More $\vee$ |
| Network Devices          | General Settings                                                                                                    |                                       |
| Default Device           | Enable KeyWrap 🕦                                                                                                    |                                       |
| Device Security Settings | Key Encryption Key Shi                                                                                                    | ow                                    |
|                          | Message<br>Authenticator Code<br>Key                                                                                          | ow                                    |
|                          | Key Input Format<br>● ASCII ◯ HEXADECIMAL                                                                                     |                                       |
|                          | ✓ TACACS Authentication Settings                                                                                              |                                       |
|                          | Shared Secret Show                                                                                                    |                                       |
|                          | Enable Single Connect Mode                                                                                                    |                                       |
|                          | <ul> <li>Legacy Cisco Device</li> </ul>                                                                                       |                                       |
|                          | O TACACS Draft Compliance Single Connect Support                                                                              |                                       |
|                          | SNMP Settings                                                                                                    |                                       |
|                          | □ ∨ Advanced TrustSec Settings                                                                                                |                                       |
|                          |                                                                                                    |                                       |
|                          | <ul> <li>TACACS Draft Compliance Single Connect Support</li> <li>SNMP Settings</li> <li>Advanced TrustSec Settings</li> </ul> |                                       |

新しいウィンドウが開いたら、TACACS Authentication Settingsセクションまでスクロールダウンして、これらの設定を有効にし、 <u>TACACS+ WLCの設定</u>セクションのステップ1で入力した共有秘密を追加します。

ステップ2:ノードのデバイス管理機能を有効にします。

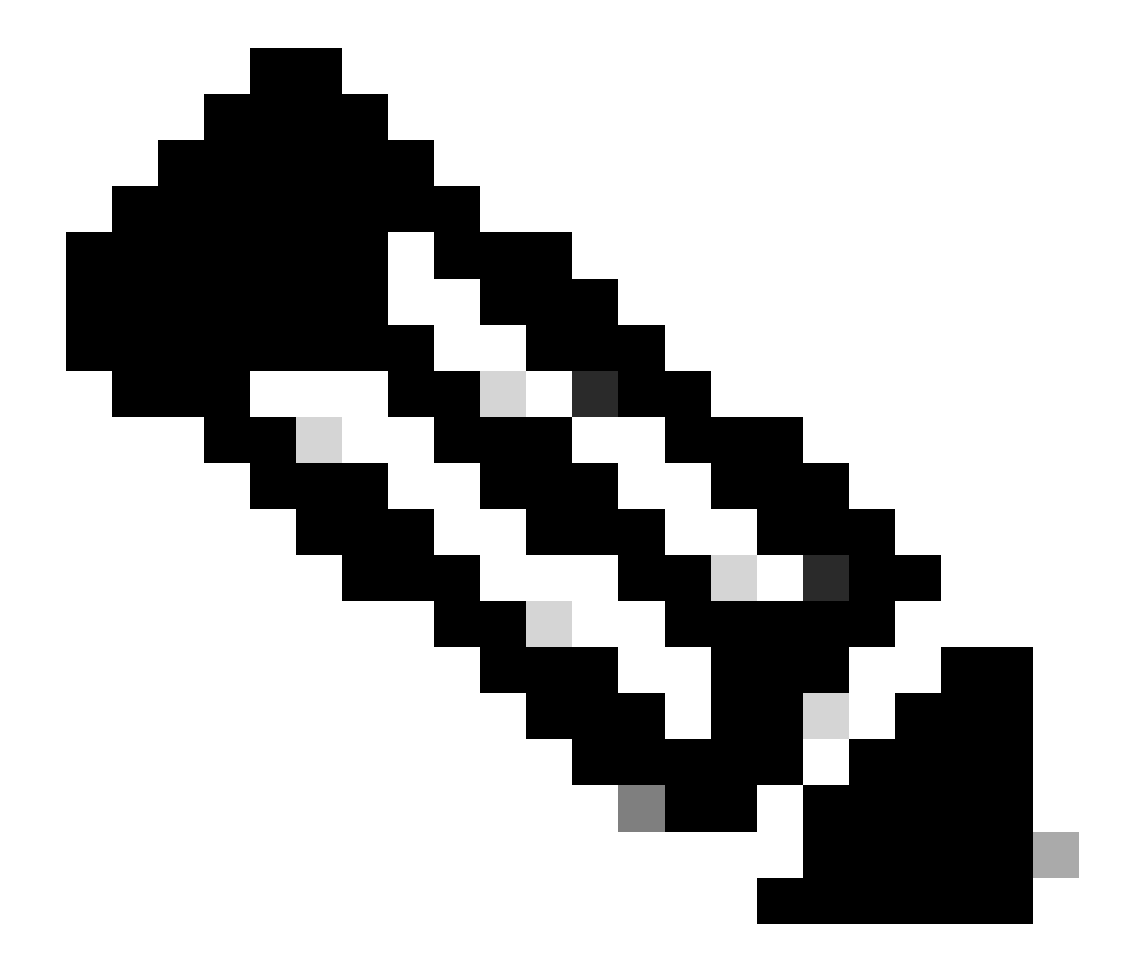

注:ISEをTACACS+サーバとして使用するには、デバイス管理ライセンスパッケージと、BaseまたはMobilityライセンスのいずれかが必要です。

<u>GUIから:</u>

デバイス管理ライセンスをインストールしたら、ISEをTACACS+サーバとして使用できるようにするために、ノードのデバイス管 理機能を有効にする必要があります。そのためには、使用するISE導入ノードの設定を編集します。このノードはAdministrator > Deploymentの下にあり、名前をクリックするか、Editボタンを使用して編集します。

| ■ Cisco ISE                                             | Administration · System                                                         | )ays Q 🕜 न्व 🕸                                |
|---------------------------------------------------------|---------------------------------------------------------------------------------|-----------------------------------------------|
| Deployment Licensing Certi                              | ficates Logging Maintenance Upgrade Health Checks Backup & Restore Admin Access | Settings                                      |
| Deployment<br>< 🕲 🗇<br>> 🕸 Deployment<br>> PAN Failover | Deployment Nodes                    Edit                 e Register             | ncted 0 Total 1 💭 🍪<br>All ∨ 🏹<br>Node Status |
|                                                         |                                                                                 |                                               |

ノード設定ウィンドウが開いたら、次の図に示すように、Policy Serviceセクションの下にあるEnable Device Admin Serviceオプショ ンにチェックマークを付けます。

| ≡ Cisco ISE                                                                                                    | Administration · System                                                                                                    | 🛕 Evaluation Mode 82 Days Q 🕜 🔎        |
|----------------------------------------------------------------------------------------------------|----------------------------------------------------------------------------------------------------|----------------------------------------|
| Deployment Licensing Certifi                                                                                           | ates Logging Maintenance Upgrade Health Checks                                                                                                    | Backup & Restore Admin Access Settings |
| Deployment       Image: Second system       Image: Second system       Image: Second system       Image: Second system | Deployment Nodes List > ise         Edit Node         General Settings       Profiling Configuration         Hostname       ise         FQDN       ise.cisco.com         IP Address       10.48.39.134         Node Type       Identity Services Engine (ISE)                                                                                   |                                        |
|                                                                                                    | Role     STANDALONE       Administration       Monitoring       Role     PRIMARY       Other Monitoring Node                                                                                                    | ~                                      |
|                                                                                                    | <ul> <li>Dedicated MnT ()</li> <li>Policy Service</li> <li>Enable Session Services ()</li> <li>Include Node in Node Group None</li> <li>Enable Profiling Service ()</li> <li>Enable Threat Centric NAC Service ()</li> <li>Enable SXP Service ()</li> <li>Enable Device Admin Service ()</li> <li>Enable Passive Identity Service ()</li> </ul> | ~ 0                                    |
|                                                                                                    | > pxtirid (j)                                                                                                    | Reset Save                             |

ステップ3:特権を返すためのTACACSプロファイルの作成。

#### <u>GUIから:</u>

管理者のアクセス権を持つには、adminuserに特権レベル15が必要です。これにより、execプロンプトシェルにアクセスできます。 一方、helpdeskuserはexecプロンプトのシェルアクセスを必要としないため、15より低い特権レベルで割り当てることができます 。適切な特権レベルをユーザに割り当てるには、認可プロファイルを使用できます。これらは、次の図に示すように、ISE GUIペ ージWork Centers > Device Administration > Policy ElementsのタブResults > TACACS Profilesで設定できます。

| <b>≡ Cisco</b> ISE                                   |        |                   | Work Centers · D | Device A | dministration         |                             | 🛕 Evaluation Mode 82 Days 📿 ⊘ 🕞 🕸                          |
|------------------------------------------------------|--------|-------------------|------------------|----------|-----------------------|-----------------------------|------------------------------------------------------------|
| Overview Identities                                  | User I | dentity Groups    | Ext Id Sources   | Netwo    | ork Resources         | Policy Elements             | Device Admin Policy Sets More $\vee$                       |
| Conditions<br>Library Conditions<br>Smart Conditions | ~ 1    | FACACS F          | Profiles         |          |                       | Rows/Pag                    | e <u>6</u> →  < < <u>1</u> / 1 > >  <u>Go</u> 6 Total Rows |
| Network Conditions                                   | > 6    | Add Duplicat      | te Trash 🗸 Edit  |          |                       |                             | Filter 🗸 🕲                                                 |
| Results                                              | ~      | Name              |                  | Туре     | Description           |                             |                                                            |
| Allowed Protocols<br>TACACS Command Sets             |        | Default Shell Pro | ofile            | Shell    | Default Shell Profile |                             |                                                            |
| TACACS Profiles                                      |        | Deny All Shell Pr | rofile           | Shell    | Deny All Shell Profil | e                           |                                                            |
|                                                      |        | IOS Admin         |                  | Shell    | Assigned to each us   | ser in the group admin-grou | up                                                         |
|                                                      |        | IOS Helpdesk      |                  | Shell    | Assigned to each us   | ser in the group helpdesk-g | roup                                                       |
|                                                      |        | WLC ALL           |                  | WLC      | WLC ALL               |                             |                                                            |
|                                                      |        | WLC MONITOR       |                  | WLC      | WLC MONITOR           |                             |                                                            |
|                                                      |        |                   |                  |          |                       |                             |                                                            |

新しいTACACSプロファイルを設定するには、Addボタンを使用して、図に示すような新しいプロファイル設定フォームを開きま す。adminuserに割り当てられるプロファイル(つまり、シェル権限レベル15)を設定するには、このフォームが特に次のように表示 される必要があります。

| ■ Cisco ISE         |                                          | Work Centers ·              | Device Administration |                 | 🛕 Evaluation Mode        | 82 Days Q   | 0  | 9 |
|---------------------|------------------------------------------|-----------------------------|-----------------------|-----------------|--------------------------|-------------|----|---|
| Overview Identities | User Identity Gr                         | oups Ext Id Sources         | Network Resources     | Policy Elements | Device Admin Policy Sets | More $\vee$ |    |   |
| onditions           | > TACACS Profile<br>TACACS P             | s > IOS Admin<br>rofile     |                       |                 |                          |             |    |   |
| etwork Conditions   | > Nama                                   |                             | -                     |                 |                          |             |    |   |
| esults              | V IOS Admin                              |                             |                       |                 |                          |             |    |   |
| Allowed Protocols   |                                          |                             |                       |                 |                          |             |    |   |
| TACACS Profiles     | Description<br>Assigned to<br>admin-grou | each user in the group<br>p | ]                     |                 |                          |             |    |   |
|                     | Task Attribut                            | e View Raw View             | <u></u>               |                 |                          |             |    |   |
|                     | Common 1                                 | asks                        |                       |                 |                          |             |    |   |
|                     | Common Tas                               | k Type Shell 🗸 🗸            |                       |                 |                          |             |    |   |
|                     |                                          | Default Privilege           | 15                    | ✓ (Select 0 t)  | o 15)                    |             |    |   |
|                     |                                          | Maximum Privilege           | 15                    | ✓ (Select 0 t)  | o 15)                    |             |    |   |
|                     |                                          | Access Control List         |                       | ~               |                          |             |    |   |
|                     |                                          | Auto Command                |                       | ~               |                          |             |    |   |
|                     |                                          | No Escape                   |                       | ✓ (Select true) | le or false)             |             |    |   |
|                     |                                          | Timeout                     |                       | V Minutes (0    | -9999)                   |             |    |   |
|                     |                                          | Idle Time                   |                       | V Minutes (0    | -9999)                   |             |    |   |
|                     | Custom At                                | tributes                    |                       |                 |                          |             |    |   |
|                     | Add Track                                | Edit                        |                       |                 |                          |             | ~  |   |
|                     | Add Trash                                | C EUR                       |                       |                 |                          |             | ¢. |   |
|                     | _ Туре                                   | Name                        | Value                 |                 |                          |             |    |   |
|                     |                                          |                             |                       |                 |                          |             |    |   |
|                     | No data found.                           |                             |                       |                 |                          |             |    |   |

helpdeskプロファイルに対して操作を繰り返します。最後に、デフォルト権限と最大権限はどちらも1に設定されます。

ステップ4: ISEでユーザグループを作成します。

これは、このドキュメントの「<u>RADIUS ISEの設定</u>」セクションのステップ3で示したものと同じです。

ステップ5: ISEでユーザを作成します。

これは、このドキュメントの「<u>RADIUS ISEの設定</u>」セクションのステップ4で示したものと同じです。

手順6:デバイス管理ポリシーセットを作成します。

<u>GUIから:</u>

RADIUSアクセスに関しては、ユーザが作成された後も、適切なアクセス権を付与するために認証ポリシーと認可ポリシーを ISEで定義する必要があります。TACACS認証は、次に示すようにWork Centers > Device Administration > Device Admin Policy Sets GUI Pageから設定できる、終端に対するデバイス管理ポリシーセットを使用します。

| ≡ Cisco ISE                              | Work Centers · Device Administration                   | 🛕 Evaluation Mode 82 Days Q 🕜 🕫 🤤                     |
|------------------------------------------|--------------------------------------------------------|-------------------------------------------------------|
| Overview Identities User Identity Groups | Ext Id Sources Network Resources Polic                 | y Elements Device Admin Policy Sets More ~            |
| Policy Sets                              |                                                        | Reset Policyset Hitcounts Save                        |
| (+) Status Policy Set Name Description   | on Conditions                                          | Allowed Protocols / Server Sequence Hits Actions View |
| Q Search                                 |                                                        |                                                       |
| WLC TACACS Authentication                | P Network Access-Device IP Address EQUALS 10.48.39.133 | Default Device Admin $ \lor \lor + 0$                 |
| Oefault Tacacs Def                       | ault policy set                                        | Default Device Admin                                  |
|                                          |                                                        |                                                       |
|                                          |                                                        | Reset Save                                            |

デバイス管理ポリシーセットを作成するには、上の図の赤い枠で囲まれた追加ボタンを使用します。これにより、ポリシーセット リストに項目が追加されます。新しく作成したセットの名前、適用する必要がある条件、およびAllowed Protocols/Server Sequence(ここではDefault Device Adminで十分)を入力します。ポリシーセットの追加を完了するには、Saveボタンを使用します。 また、右側の矢印を使用して、図に示すように設定ページにアクセスします。

|                                                                                                    | 5C                                                                                                    |             | Work Centers · Dev                                                                                                    | vice Administration         |                           |                                           | A Contraction in             | ode 82 Days         | QC             | 0-0                                                                           |
|----------------------------------------------------------------------------------------------------|----------------------------------------------------------------------------------------------------|-------------|----------------------------------------------------------------------------------------------------|-----------------------------|---------------------------|-------------------------------------------|------------------------------|---------------------|----------------|-------------------------------------------------------------------------------|
| erview l                                                                                                    | dentities User Identi                                                                                                    | ty Groups   | Ext Id Sources                                                                                                    | Network Resources           | Policy Element            | ts Device                                 | Admin Policy Set             | s More              | ~              |                                                                               |
| olicy Sets→                                                                                                    | WLC TACACS Auther                                                                                                    | ntication   |                                                                                                    |                             |                           | Reset                                     | Reset Policys                | set Hitcounts       |                | Save                                                                          |
| Status P                                                                                                    | Policy Set Name                                                                                                    | Description | Condition                                                                                                    | IS                          |                           |                                           | Allowed Proto                | ocols / Server      | Seque          | nce Hits                                                                      |
| Q Search                                                                                                    |                                                                                                    |             |                                                                                                    |                             |                           |                                           |                              |                     |                |                                                                               |
| 0                                                                                                    | WLC TACACS Authentication                                                                                                    |             | R Ne                                                                                                    | etwork Access-Device IP Add | ress EQUALS 10.48.        | 39.133                                    | Default Devi                 | ce Admin            | ⊗ ∖            | <u> </u>                                                                      |
| <ul> <li>Authentication</li> </ul>                                                                                                    | on Policy (1)                                                                                                    |             |                                                                                                    |                             |                           |                                           |                              |                     |                |                                                                               |
| 🕂 Status                                                                                                    | Rule Name                                                                                                    | Condition   | s                                                                                                    |                             |                           | Use                                       |                              |                     | Hits           | Actions                                                                       |
| Q Search                                                                                                    | h                                                                                                    |             |                                                                                                    |                             |                           |                                           |                              |                     |                |                                                                               |
|                                                                                                    |                                                                                                    |             |                                                                                                    | +                           |                           |                                           |                              |                     |                |                                                                               |
|                                                                                                    |                                                                                                    |             |                                                                                                    |                             |                           | AII_U                                     | ser_ID_Stores                | ∞ ∨                 |                |                                                                               |
|                                                                                                    |                                                                                                    |             |                                                                                                    |                             |                           |                                           |                              |                     |                |                                                                               |
| ٢                                                                                                    | Default                                                                                                    |             |                                                                                                    |                             |                           | > Ob                                      | otions                       |                     | 0              | ŝ                                                                             |
| Authorization                                                                                                    | Default<br>n Policy - Local Exceptions                                                                                                    |             |                                                                                                    |                             |                           | > Ot                                      | otions                       |                     | 0              | ŝ                                                                             |
| <ul> <li>Authorization</li> <li>Authorization</li> </ul>                                                                                              | Default<br>n Policy - Local Exceptions<br>n Policy - Global Exceptions                                                                                                    |             |                                                                                                    |                             |                           | > Or                                      | otions                       |                     | 0              | ŝ                                                                             |
| Authorization Authorization Authorization Authorization                                                                                               | Default<br>n Policy - Local Exceptions<br>n Policy - Global Exceptions<br>n Policy (3)                                                                                                    |             |                                                                                                    |                             |                           | > Op                                      | tions                        |                     | 0              | ŝ                                                                             |
| Authorization     Authorization     Authorization     Authorization                                                                                   | Default<br>n Policy - Local Exceptions<br>n Policy - Global Exceptions<br>n Policy (3)                                                                                                    | ,           |                                                                                                    | Results                     |                           | > Ot                                      | tions                        |                     | 0              | \$\$                                                                          |
| Authorization Authorization Authorization Authorization Status                                                                                        | Default<br>n Policy - Local Exceptions<br>n Policy - Global Exceptions<br>n Policy (3)                                                                                                    | Condition   | s                                                                                                    | Results<br>Command Se       | ts                        | > Or<br>Shell P                           | rofiles                      |                     | O              | ¢><br>Actions                                                                 |
| Authorization Authorization Authorization Authorization (     Status Q Search                                                                         | Default<br>n Policy - Local Exceptions<br>n Policy - Global Exceptions<br>n Policy (3)<br>Rule Name                                                                                                    | Condition   | s                                                                                                    | Results<br>Command Se       | ts                        | > Op<br>Shell P                           | rofiles                      |                     | 0<br>Hits      | ۵۵۲<br>Actions                                                                |
| Authorization Authorization Authorization Authorization Status Q Search                                                                               | Default Default Defaul | Condition   | s<br>nalUser-IdentityGroup EQUAI                                                                                       | LS User AllowAllCom         | rts<br>mands ×            | > Op<br>Shell P                           | rofiles                      | ∞ ~+                | 0<br>Hits      | ش<br>Actions                                                                  |
| <ul> <li>Authorization</li> <li>Authorization</li> <li>Authorization</li> <li>Status</li> <li>Q Search</li> <li>Q Search</li> <li>Q Search</li> </ul> | Default Default Defaul | Condition   | s<br>nalUser-IdentityGroup EQUAL<br>ity Groups:helpdesk-group<br>nalUser-IdentityGroup EQUAL<br>ity Groups:admin-group | LS User AllowAllCom         | nts<br>mands ×<br>mands × | > Op<br>Shell P<br>> + IOS F<br>> + IOS A | rofiles<br>telpdesk<br>kdmin | <u>∞</u> ~+<br>∞ ~+ | 0<br>Hits<br>0 | ۵<br>Actions<br>۵<br>۵<br>۵<br>۵<br>۵<br>۵<br>۵<br>۵<br>۵<br>۵<br>۵<br>۵<br>۵ |

Reset Save

この例の特定のポリシーセット「WLC TACACS Authentication」では、例のC9800 WLCのIPアドレスと同じIPアドレスを持つ要求 をフィルタリングします。

認証ポリシーとして、ユーザのニーズを満たすため、デフォルトルールが残されています。次の2つの認可ルールが設定されてい ます。

最初のトリガーは、ユーザが定義されたグループadmin-groupに属している場合にトリガーされます。すべてのコマンドを(デフォルトPermit\_allルールを使用して)許可し、特権15を(定義されたIOS\_Admin TACACSプロファイルを使用して)割り当てます。

• 2番目のトリガーは、ユーザが定義されたグループhelpdesk-groupに属している場合にトリガーされます。 すべてのコ マンドを(デフォルトPermit\_all ルールを介して)許可し、特権1を(定義されたIOS\_Helpdesk TACACSプロファイルを介して)割り当てます。 この手順が完了すると、adminuserおよびhelpdeskユーザ用に設定されたクレデンシャルを使用して、GUI経由またはTelnet/SSHを 通じてWLCで認証できます。

トラブルシュート

RADIUSサーバでservice-type RADIUSアトリビュートの送信が想定されている場合は、WLCで次のコマンドを追加できます (WLCのIPアドレスを使用)。

radius-server attribute 6 on-for-login-auth

WLC CLIを介したWLC GUIまたはCLI RADIUS/TACACS+アクセスのトラブルシューティング

WLCのGUIまたはCLIへのTACACS+アクセスをトラブルシューティングするには、terminal monitor 1に加えてdebug tacacsコマンド を発行し、ログインの試行時のライブ出力を確認します。

たとえば、ログインに成功した後にadminuserユーザからログアウトすると、この出力が生成されます。

<#root>

WLC-9800#

terminal monitor

WLC-9800#

debug tacacs

TACACS access control debugging is on WLC-9800# Dec 8 11:38:34.684: TPLUS: Queuing AAA Authentication request 15465 for processing Dec 8 11:38:34.684: TPLUS(00003C69) login timer started 1020 sec timeout Dec 8 11:38:34.684: TPLUS: pro これらのログから、TACACS+サーバが正しい特権(AV priv-lvl=15)を返していることがわかります。

RADIUS認証を実行すると、RADIUSトラフィックに関する同様のデバッグ出力が表示されます。

debug aaa authenticationコマンドおよびdebug aaa authorizationコマンドは、代わりに、ユーザがログインしようとするときにWLCが 選択する方式リストを表示します。

ISE GUIを介したWLC GUIまたはCLI TACACS+アクセスのトラブルシューティング

ページOperations > TACACS > Live Logsから、過去24時間までにTACACS+で行われたすべてのユーザ認証を表示できます。 TACACS+認可または認証の詳細を展開するには、このイベントに関連するDetailsボタンを使用します。

| E Cisco ISE                 |             |             | Ope             | rations · TACACS |                             | A Evaluation Mode 82 Da     | ys Q @ 55              | ) ()   |
|-----------------------------|-------------|-------------|-----------------|------------------|-----------------------------|-----------------------------|------------------------|--------|
| ve Logs                     |             |             |                 |                  |                             |                             |                        |        |
| ට් 🗘 Export To 🗸            |             |             |                 |                  | Refresh<br>Never            | Show<br>V Latest 20 records | Vithin<br>Last 3 hours | ~<br>@ |
| Logged Time                 | Status      | Details     | Identity        | Туре             | Authentication Policy       | Authorization Policy        | Ise Node               | N      |
| ×                           |             | ~           | Identity        | ~~               | Authentication Policy       | Authorization Policy        | lse Node               | N      |
| Dec 08, 2022 06:51:46.1     | 2           | à           | helpdeskuser    | Authorization    |                             | WLC TACACS Authentication > | ise                    | w      |
| Dec 08, 2022 06:51:46.0     |             | à           | helpdeskuser    | Authentication   | WLC TACACS Authentication > |                             | ise                    | w      |
| Dec 08, 2022 06:38:38.2     | 2           | à           | adminuser       | Authorization    |                             | WLC TACACS Authentication > | ise                    | w      |
| Dec 08, 2022 06:38:38.1     |             | à           | adminuser       | Authentication   | WLC TACACS Authentication > |                             | ise                    | w      |
| Dec 08, 2022 06:34:54.0     | <b>~</b>    | à           | adminuser       | Authorization    |                             | WLC TACACS Authentication > | ise                    | w      |
| Dec 08, 2022 06:34:53.9     |             | ò           | adminuser       | Authentication   | WLC TACACS Authentication > |                             | ise                    | w      |
| ast Updated: Thu Dec 08 202 | 22 12:57:09 | GMT+0100 (C | entral European | Standard Time)   |                             |                             | Records Sho            | wn: 6  |

展開すると、helpdeskuserの認証の試行が成功した場合は次のようになります。

#### Cisco ISE

| Overview                          |                                                 |
|-----------------------------------|-------------------------------------------------|
| Request Type                      | Authentication                                  |
| Status                            | Pass                                            |
| Session Key                       | ise/459637517/243                               |
| Message Text                      | Passed-Authentication: Authentication succeeded |
| Username                          | helpdeskuser                                    |
| Authentication Policy             | WLC TACACS Authentication >> Default            |
| Selected Authorization<br>Profile | IOS Helpdesk                                    |

#### **Authentication Details**

| Generated Time                                                  | 2022-12-08 06:51:46.077000 -05:00                                                                                                    |
|-----------------------------------------------------------------|----------------------------------------------------------------------------------------------------|
| Logged Time                                                     | 2022-12-08 06:51:46.077                                                                                                    |
| Epoch Time (sec)                                                | 1670500306                                                                                                    |
| ISE Node                                                        | ise                                                                                                    |
| Message Text                                                    | Passed-Authentication: Authentication succeeded                                                                                                   |
| Failure Reason                                                  |                                                                                                    |
| Resolution                                                      |                                                                                                    |
| Root Cause                                                      |                                                                                                    |
| Username                                                        | helpdeskuser                                                                                                    |
| Network Device Name                                             | WLC-9800                                                                                                    |
| Network Device IP                                               | 10.48.39.133                                                                                                    |
|                                                                 |                                                                                                    |
| Network Device Groups                                           | IPSEC#Is IPSEC Device#No,Location#All Locations,Device<br>Type#All Device Types                                                                   |
| Network Device Groups<br>Device Type                            | IPSEC#Is IPSEC Device#No,Location#All Locations,Device<br>Type#All Device Types<br>Device Type#All Device Types                                   |
| Network Device Groups<br>Device Type<br>Location                | IPSEC#Is IPSEC Device#No,Location#All Locations,Device<br>Type#All Device Types<br>Device Type#All Device Types<br>Location#All Locations         |
| Network Device Groups<br>Device Type<br>Location<br>Device Port | IPSEC#Is IPSEC Device#No,Location#All Locations,Device<br>Type#All Device Types<br>Device Type#All Device Types<br>Location#All Locations<br>tty5 |

#### Steps

| 13013 | Received TACACS+ Authentication START Request                             |
|-------|---------------------------------------------------------------------------|
| 15049 | Evaluating Policy Group                                                   |
| 15008 | Evaluating Service Selection Policy                                       |
| 15048 | Queried PIP - Network Access.Device IP Address                            |
| 15041 | Evaluating Identity Policy                                                |
| 22072 | Selected identity source sequence - All_User_ID_Stores                    |
| 15013 | Selected Identity Source - Internal Users                                 |
| 24210 | Looking up User in Internal Users IDStore                                 |
| 24212 | Found User in Internal Users IDStore                                      |
| 13045 | TACACS+ will use the password prompt from global<br>TACACS+ configuration |
| 13015 | Returned TACACS+ Authentication Reply                                     |
| 13014 | Received TACACS+ Authentication CONTINUE Request (                        |
| 15041 | Evaluating Identity Policy                                                |
| 22072 | Selected identity source sequence - All_User_ID_Stores                    |
| 15013 | Selected Identity Source - Internal Users                                 |
| 24210 | Looking up User in Internal Users IDStore                                 |
| 24212 | Found User in Internal Users IDStore                                      |
| 22037 | Authentication Passed                                                     |
| 15036 | Evaluating Authorization Policy                                           |
| 15048 | Queried PIP - Network Access.UserName                                     |
| 15048 | Queried PIP - InternalUser.IdentityGroup                                  |
| 13015 | Returned TACACS+ Authentication Reply                                     |
|       |                                                                           |
|       |                                                                           |

この出力から、認証ポリシーWLC TACACS Authentication > Defaultを使用してユーザhelpdeskuserがネットワークデバイスWLC-9800に対して正常に認証されたことがわかります。さらに、許可プロファイルIOS Helpdeskがこのユーザに割り当てられ、特権レ ベル1が付与されています。

翻訳について

シスコは世界中のユーザにそれぞれの言語でサポート コンテンツを提供するために、機械と人に よる翻訳を組み合わせて、本ドキュメントを翻訳しています。ただし、最高度の機械翻訳であっ ても、専門家による翻訳のような正確性は確保されません。シスコは、これら翻訳の正確性につ いて法的責任を負いません。原典である英語版(リンクからアクセス可能)もあわせて参照する ことを推奨します。